# MEMBANGUN DESKTOP LINUX YANG USER FRIENDLY DALAM

# PROSES MIGRASI WINDOWS-LINUX

**SKRIPSI** 

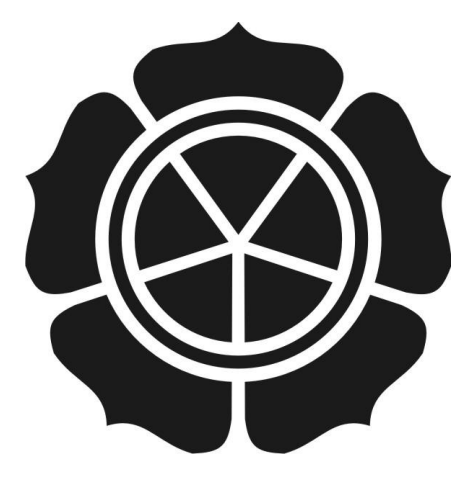

DISUSUN OLEH

### PRASETYO PURNOMO

### 05.12.1113

### JURUSAN SISTEM INFORMASI

SEKOLAH TINGGI MANAJEMEN INFORMASI DAN KOMPUTER

### AMIKOM

### YOGYAKARTA

# MEMBANGUN DESKTOP LINUX YANG USER FRIENDLY DALAM

# PROSES MIGRASI WINDOWS-LINUX

# **SKRIPSI**

untuk memenuhi sebagian persyaratan mencapai derajat Sarjana S1 pada jurusan Sistem Informasi

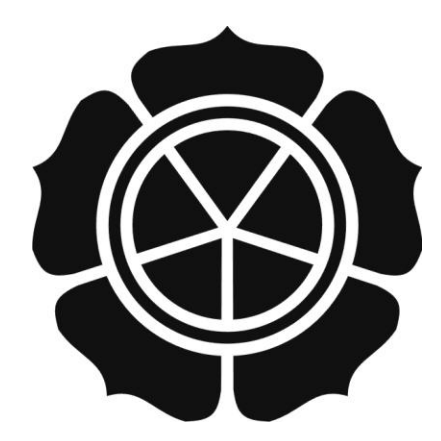

DISUSUN OLEH

### **PRASETYO PURNOMO**

05.12.1113

### JURUSAN SISTEM INFORMASI

SEKOLAH TINGGI MANAJEMEN INFORMASI DAN KOMPUTER

AMIKOM

YOGYAKARTA

# PERSETUJUAN

### SKRIPSI

## Membangun Desktop Linux yang User Friendly

dalam Proses Migrasi Windows – Linux

Yang dipersiapkan dan disusun oleh

**Prasetyo Purnomo** 

05.12.1113

telah disetujui oleh Dosen Pembimbing Skripsi

pada tanggal 17 Oktober 2009

Dosen Pembimbing,

Ir. Abas Ali Pangera, M.Kom

NIK. 190302010

#### PENGESAHAN

# SKRIPSI

### Membangun Desktop Linux yang User Friendly Dalam Proses

#### **Migrasi Windows - Linux**

yang dipersiapkan dan disusun oleh

**Prasetyo Purnomo** 

05.12.1113

telah dipertahankan di depan Dewan Penguji

pada tanggal 17 Oktober 2009

Susunan Dewan Penguji

Nama Penguji

Ir. Abas Ali Pangera, M.Kom

NIK. 190302010

Sudarmawan, MT

NIK. 190302032

Emha Taufiq Luthfi, S.T, M.Kom

NIK. 190302125

Skripsi ini telah diterima sebagai persyaratan untuk memperoleh gelar

Sarjana Komputer Tanggal 17 Oktober 2009 KETUS STMIK AMIKONI YOGYAKARTA Prot. Dr. M. Suxanto, M.M. \* NIK. 190302001

**Kanda**Tangan

### INTISARI

Perkembangan teknologi informasi yang sangat cepat mendorong kita untuk selalu belajar hal baru. Mulai dari sistem operasi, aplikasi berbasis web sampai seluk beluk internet yang sangat luas. Khusus untuk sistem operasi, selain Windows yang banyak digunakan, ada pula sistem operasi Linux dan turunannya. Linux adalah salah satu turunan UNIX yang banyak dipakai. Keistimewaan Linux antara lain, free, kemampuan multiuser dan multitasking serta handal untuk digunakan dalam lingkungan server.

Linux datang dalam distrubusi berbasis CD/DVD. Dalam satu paketnya, telah terdapat berbagai macam aplikasi pendukung. Misal, aplikasi pengolah kata (Open Office), aplikasi pengolah grafis (GIMP), aplikasi Internet (web browser, messenger) dan lain-lain. Linux terdiri dari banyak distribusi (distro). Penulis menggunakan distro Slackware dalam penelitian ini.

Bagi seorang pemula yang ingin belajar Linux pertama kali, tentu sangat berbeda ketika menggunakan Windows. Oleh karena itulah, penulis membuat modifikasi Linux, dalam hal ini Linux Slackware, agar mudah digunakan. Berbagai macam modifikasi yang dilakukan antara lain penggunaan software Webmin, untuk administrasi sistem berbasis grafis (web), modifikasi desktop dengan Compiz Fusion agar terlihat lebih menarik dan compile kernel untuk mendapatkan Linux yang sesuai dengan kebutuhan kita. Modifikasi di atas hanya untuk mempermudah kita belajar Linux pertama kali. Bagi mereka yang serius untuk berpindah ke sistem operasi Linux, wajib mengetahui sistem operasi ini secara keseluruhan, termasuk bekerja di lingkungan teks (non grafis) ataupun aplikasi server.

**Kata-kunci** : Sistem operasi, linux, slackware, migrasi windows-linux, modifikasi linux

#### ABSTRACT

Recently information technology development forced people to learn about new innovations. Miscellaneous program such as operation system, web application and internet program are widely developed, particularly on operation system. Besides the familiar operation system like windows, there is another operation system that also broadly used, named Linux. Linux is one of UNIX apprentice which has several specialties such as; free license, multiuser and multitasking ability and well applied in server environment.

Linux distributed in CD/DVD, contains of several programs that support the Linux uses such as word processor (open office), graphic editor (GIMP), internet application (web browser, messenger) and etc. there are many Linux distributor called distro. One of the distro named Slackware which is used in this research.

Beginners will find various differences between linux and windows which is more familiar for computer users. Therefore, researcher tried to modified slackware to make it easy to operate. Here are several modifications done to slackware; the uses of webmin to administrate graphic base system, desktop modification with compiz fusion to make it more interesting and kernel compile to customize linux with user necessity. Those modifications are purposed to make easy for beginners. For computer users who are seriously move to linux operation system, straight to learn the entire system, including work in non graphic environment (text) either server applications.

**Keywords:** operation system, linux, slackware, windows-linux migration, linux modification.

## Daftar Isi

| Halaman Juduli                     |
|------------------------------------|
| Halaman Pengesahan ii              |
| Halaman Berita Acara iii           |
| Halaman Motto iv                   |
| Halaman Pe <mark>rsembahanv</mark> |
| Kata Pengantar vi                  |
| Daftar Isi vii                     |
| Daftar Tabel ix                    |
| Daftar Gambar x                    |
| Daftar Pustakaxiv                  |
|                                    |
| Bab I Pendahuluan                  |
| A. Latar Belakang Masalah 1        |
| B. Rumusan Masalah 2               |
| C. Batasan Masalah 2               |
| D. Maksud Dan Tujuan Penelitian    |

| E. Manfaat Penelitian    | 5 |
|--------------------------|---|
|                          |   |
|                          |   |
| F. Sistematika Penulisan | 6 |

## Bab II Landasan Teori

| A. Sejarah Linux                                      | 8  |
|-------------------------------------------------------|----|
| B. Apa Itu Slackware                                  | 23 |
| C. Webmin                                             | 29 |
| D. Compiz                                             | 34 |
|                                                       |    |
| Ba <mark>b III</mark> Analisis Dan Perancangan Sistem |    |
| A. Ins <mark>tala</mark> si Slackware                 | 38 |
| B. Instalasi Webmin                                   | 49 |
| C. Instalasi Compiz Fusion                            | 57 |
| F. Konfiguras i Kernel                                | 62 |
|                                                       |    |

### BAB IV Analisis Dan Pembahasan

| A. Analisis | is Sistem Menggunakan Webmin                     | 70 |
|-------------|--------------------------------------------------|----|
|             |                                                  |    |
| B. Analisis | is Sistem Menggunakan Desktop Efek Compiz Fusion | 74 |

| C. Analisis Kinerja | Sistem Pasca Re-Comp | le Kernel7 | 8 |
|---------------------|----------------------|------------|---|
| 5                   | 1                    |            |   |

### BAB V Saran Dan Kesimpulan

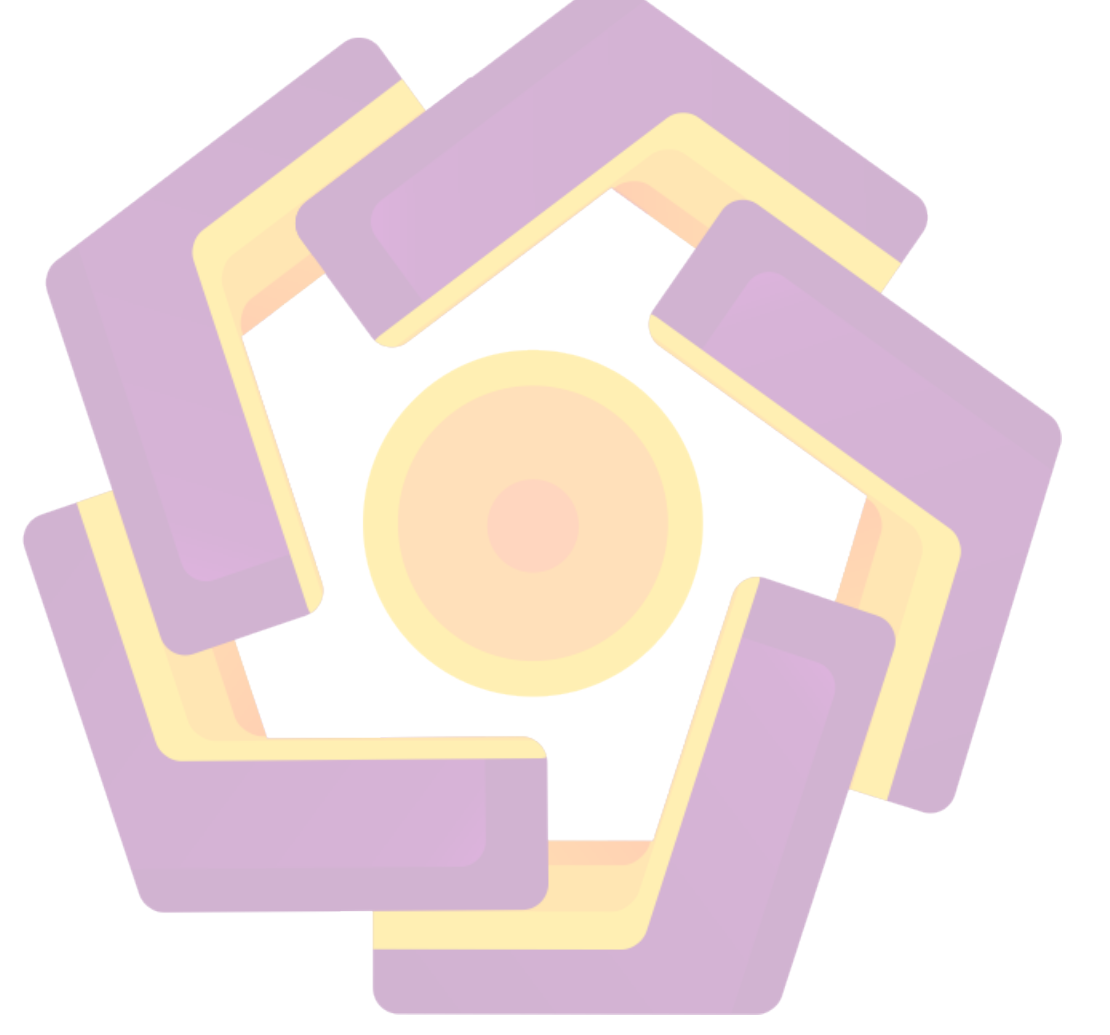

### Daftar Tabel

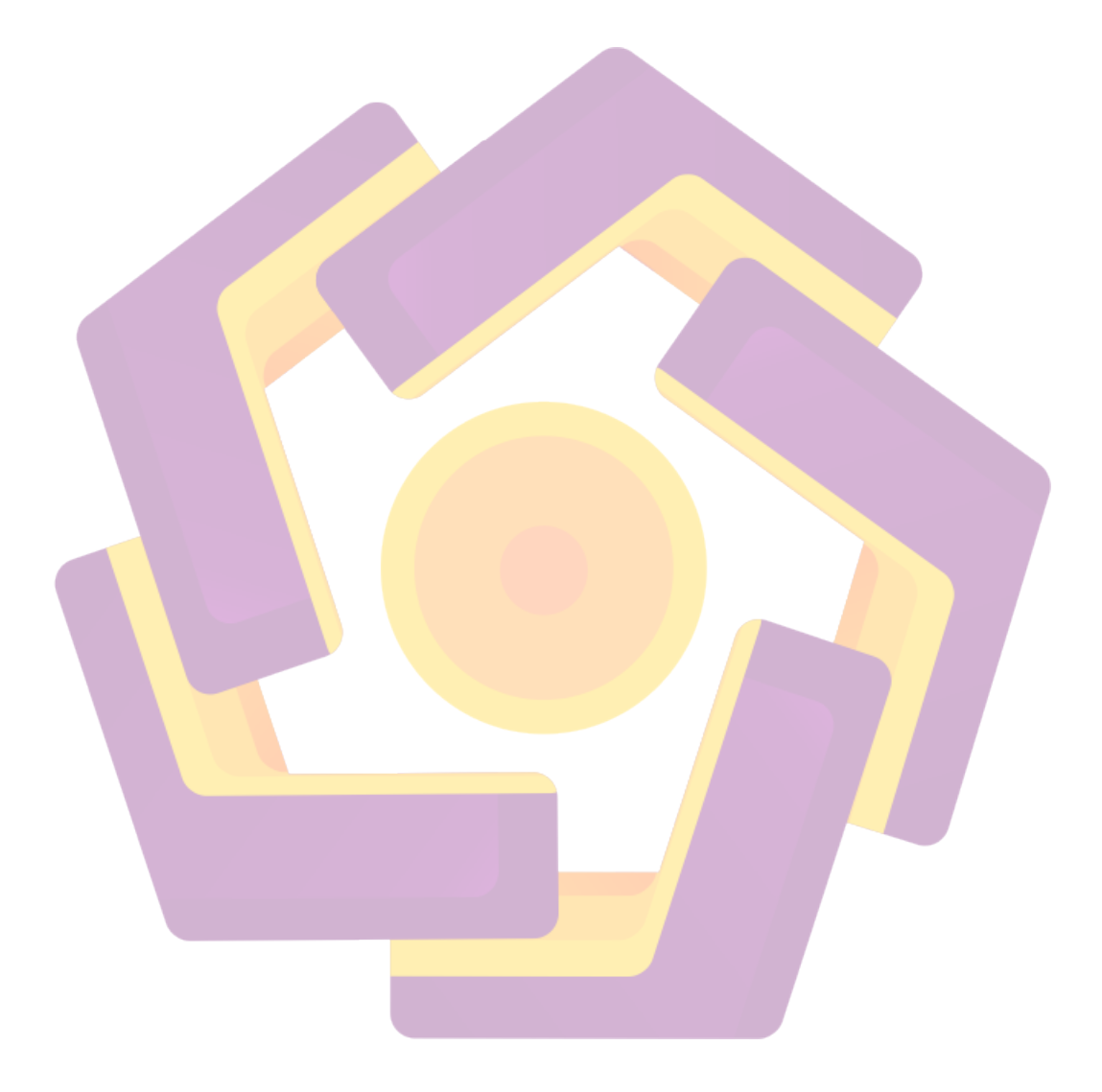

### Daftar Gambar

| 1. Gambar 2.1 Logo GNU                                          | 10 |
|-----------------------------------------------------------------|----|
| 2. Gambar 2.2 Tux Logo Linux                                    | 10 |
| 3. Gambar 2.3 Logo Debian                                       | 19 |
| 4. Gambar 2.5 Logo Redhat                                       | 20 |
| 5. Gambar 2.6 Logo Mandriva                                     | 21 |
| 6. Gambar 2.7 Logo OpenSUSE                                     | 21 |
| 7. Gambar 2.7 Logo Slackware                                    | 22 |
| 8. Gambar 2.8 Logo Slackware                                    | 23 |
| 9. Gambar 2.9 Tampilan Slackware 12.1                           | 28 |
| 10. Gambar 2.10 Logo Webmin                                     | 29 |
| 11. Gambar 2.11 Login Webmin                                    | 31 |
| 12. Gambar 2.12 Logo Compiz                                     | 34 |
| 13. G <mark>amb</mark> ar 2.13 Logo Comp <mark>iz Fusion</mark> | 35 |
| 14. Gambar 2.14 Support Direct Rendering 2.14                   | 37 |
| 15. Gambar 2.15 Ewfek Woobly                                    | 37 |
| 16. Gambar 2.16 Rotate Desktop                                  | 37 |
| 17. Gambar 2.17 Wall Desktop                                    | 37 |
| 18. Gambar 2.18 Ring Switcher                                   | 37 |
| 19. Gambar 3.1 Halaman awal instalasi Slackware 12.1            | 40 |
| 20. Gambar 3.2 Login awal                                       | 40 |
| 21. Gambar 3.3 cfdisk                                           | 41 |
| 22. Gambar 3.4 Partisi hardisk dengan cfdisk                    | 42 |
| 23. Gambar 3.5 Setup                                            | 42 |
| 24. Gambar 3.6 Format ext3                                      | 43 |

| 25. Gambar 3.7 Menambahkan / ke file /etc/fstab     | . 43                                                                                                    |
|-----------------------------------------------------|----------------------------------------------------------------------------------------------------|
| 26. Gambar 3.8 Deteksi otomatis CD/DVD instalasi    | .44                                                                                                    |
| 27. Gambar 3.9 Pemilihan paket instalasi            | . 44                                                                                                    |
| 28. Gambar 3.10 Instalasi software                  | . 45                                                                                                    |
| 29. Gambar 3.11 Pembuatan USB untuk booting         | . 45                                                                                                    |
| 30. Gambar 3.12 Pemilihan zona waktu                | . 46                                                                                                    |
| 31. Gambar 3.13 Setting waktu sesuai BIOS           | . 46                                                                                                    |
| 32. Gambar 3.14 Pemilihan font untuk console        | . 46                                                                                                    |
| 33. Gambar 3.15 Instalasi LILO                      | . 47                                                                                                    |
| 34. Gambar 3 <mark>.16 Ins</mark> talasi LILO       | . 47                                                                                                    |
| 35. Gambar 3.17 Setting password root               | . 48                                                                                                    |
| 36. Gambar 3.18 Instalasi Slackware 12.1 selesai    | . 48                                                                                                    |
| 37. Gambar 3.19 Pembuatan user baru                 | . 49                                                                                                    |
| 38. Gambar 3.20 Instalasi Webmin                    | . 50                                                                                                    |
| 39. Ga <mark>mb</mark> ar 3.21 Proses Webmin        | . 51                                                                                                    |
| 40. Gambar 3.22 /etc/webmin/start                   | . 51                                                                                                    |
| 41. Gambar 3.23 Alamat Webmin dibuka dengan browser | . 52                                                                                                    |
| 42. Gambar 3.24 Konfigurasi User dan Group          | . 52                                                                                                    |
| 43. Gambar 3.25 Konfigurasi password                | . 53                                                                                                    |
| 44. Gambar 3.26 Konfigurasi Logs                    | . 54                                                                                                    |
| 45. Gambar 3.27 Teks editor di Webmin               | . 55                                                                                                    |
| 46. Gambar 3.28 Konfigurasi System Time             | . 56                                                                                                    |
| 47. Gambar 3.29 Konfigurasi Time zone               | . 56                                                                                                    |
| 48. Gambar 3.30 Module nvidia di-load oleh kernel   | . 58                                                                                                    |
| 49. Gambar 3.31 File instalasi Compiz Fusion        | . 58                                                                                                    |
|                                                     | <ul> <li>25. Gambar 3.7 Menambahkan / ke file /etc/fstab</li> <li>26. Gambar 3.8 Deteksi otomatis CD/DVD instalasi</li> <li>27. Gambar 3.9 Pemilihan paket instalasi</li> <li>28. Gambar 3.10 Instalasi software</li> <li>29. Gambar 3.11 Pembuatan USB untuk booting</li> <li>30. Gambar 3.12 Pemilihan zona waktu</li> <li>31. Gambar 3.13 Setting waktu sesuai BIOS</li> <li>32. Gambar 3.14 Pemilihan font untuk console</li> <li>33. Gambar 3.15 Instalasi LILO</li> <li>34. Gambar 3.16 Instalasi LILO</li> <li>35. Gambar 3.17 Setting password root</li> <li>36. Gambar 3.18 Instalasi Slackware 12.1 selesai</li> <li>37. Gambar 3.20 Instalasi Webmin</li> <li>39. Gambar 3.20 Instalasi Webmin</li> <li>39. Gambar 3.21 Proses Webmin</li> <li>40. Gambar 3.22 /etc/webmin/start</li> <li>41. Gambar 3.23 Alamat Webmin dibuka dengan browser</li> <li>42. Gambar 3.24 Konfigurasi Logs</li> <li>43. Gambar 3.25 Konfigurasi Jassword</li> <li>44. Gambar 3.26 Konfigurasi Jassword</li> <li>45. Gambar 3.27 Teks editor di Webmin</li> <li>46. Gambar 3.29 Konfigurasi System Time</li> <li>47. Gambar 3.29 Konfigurasi Time zone</li> <li>48. Gambar 3.30 Module nvidia di-load oleh kernel</li> <li>49. Gambar 3.31 File instalasi Compiz Fusion</li> </ul> |

| 50. Gambar 3.32 Upgrade Compiz                          | . 59 |
|---------------------------------------------------------|------|
| 51. Gambar 3.33 Setting Manager Compiz Fusion           | . 60 |
| 52. Gambar 3.34 Efek tetes hujan                        | . 61 |
| 53. Gambar 3.35 Efek salju                              | . 61 |
| 54. Gambar 3.36 Isi dari direktori kernel               | . 63 |
| 55. Gambar 3.37 Konfigurasi Kernel                      | . 64 |
| 56. Gambar 3.38 Versi kernel asli                       | . 64 |
| 57. Gambar 3.39 Versi kernel – Amikom                   | . 65 |
| 58. Gambar 3.40 Bluetooth dinonaktifkan                 | . 66 |
| 59. Gambar 3.41 Instalasi kernel                        | . 67 |
| 60. Gambar 3.42 Kernel dikenali oleh sistem             | . 69 |
| 61. Gambar 4.2 Konsumsi Webmin dipengaruhi oleh browser | . 73 |
| 62. Gambar 4.3 Slackware tanpa Compiz Fusion            | . 75 |
| 63. Gambar 4.4 Slackware dengan Compiz Fusion           | . 75 |
| 64. Gambar 4.5 Benchmark internal oleh Slackware        | . 75 |
| 65. Gambar 4.6 Module nvidia di konfigurasi X Window    | . 77 |
| 66. Gambar 4.7 Module yang aktif di kerne1              | . 79 |
| 67. Gambar 4.8 Isi direktori /boot                      | . 80 |
| 68. Gambar 4.9 Module kernel sebelum kompilasi          | . 80 |
| 69. Gambar 4.10 Module kernel setelah kompilasi         | . 80 |
| 70. Gambar 4.11 Module AES diaktifkan di kernel         | . 81 |
| 71. Gambar 4.12 Module AES sudah aktif di kernel        | . 81 |
| 72. Gambar 4.13 Konfigurasi file /etc/lilo.conf         | . 82 |